## Consultation de **Documents** par les Tiers de Paiements

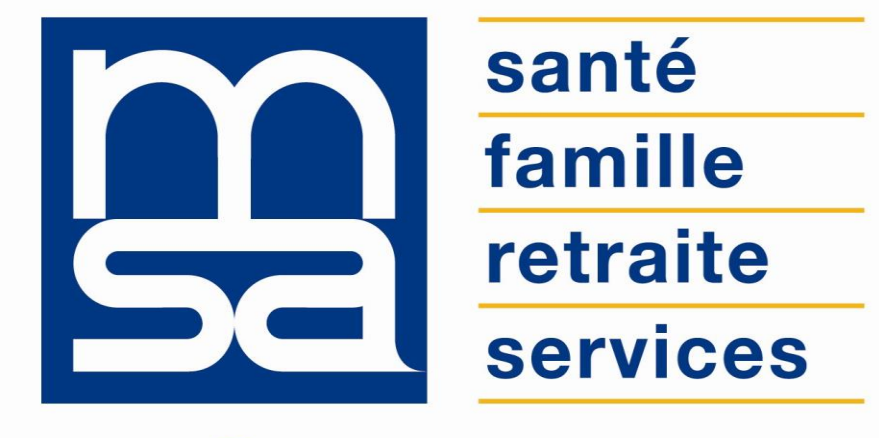

L'essentiel plus encore

**Tutoriel** 

## Descriptif

#### Présentation du service en ligne

### Pour qui ?

Ce bouquet de services permet la consultation de documents (dont décomptes paiements) et des courriers GRA + l'accès à la rubrique « Mon compte ».

Il permet aux tiers d'être informés, de façon dématérialisée, des paiements en provenance de la MSA dont ils sont destinataires (consultation en ligne).

**Sont concernés** : tous les tiers de type "A26" et A, M et V : notaires, huissiers, trésoreries, établissements hospitaliers, bailleurs, CARSAT ainsi que les organismes de tutelles.

Les Trésoreries sont d'ailleurs destinataires de paiements de multiples natures (Allocation Logement, Prestations Vieillesse, complémentaire Maladie) et peuvent les consulter.

#### Bon à savoir

#### Points de vigilance :

- Un tiers de paiements ne peut pas s'inscrire de manière autonome, il doit être habilité par un agent MSA.
- L'inscription nécessite la signature d'une convention entre le tiers et la caisse MSA.
- Les conventions d'inscription peuvent être téléchargées par le tiers directement sur le site des caisses MSA.
- Pour recevoir les documents de plusieurs caisses MSA sur son espace privé, le tiers doit signer une convention avec chacune des caisses concernées.
- Ne sont pas concernés par ce service en ligne : les professionnels de santé, le Conseil Général.
- Ne sont pas concernés les tiers de type « tiers déclarants » (ex. comptables en procuration pour exploitants).
- Prendre en compte le cas particulier des trésoreries qui sont destinataires des paiements et des décomptes de paiement pour leur propre compte et qui sont également destinataires de paiement pour d'autres tiers.

#### Fonctionnalités

- Visualisation des décomptes de paiements et aussi de tous les courriers en lieu et place de la voie postale.
- Téléchargement des documents.
- Tous les paiements aux tiers de toutes natures de paiement sont concernés.
- Pour les tiers bénéficiaires de nombreux paiements, les notifications par mail sont limitées à 1 par jour et par législation, afin de ne pas les « noyer » sous de trop nombreux mail.

En somme le bouquet de service tiers de paiement met à disposition les :

- avis de paiement de prestation santé (décomptes) ;
- avis de paiement action sanitaire et sociale ;
- avis de paiement invalidité ;
- avis de paiement prestations familiales ;
- avis de paiement rente accident du travail ;
- avis de paiement prestation retraite des adhérents pour lesquels la MSA paye une prestation à ce tiers par mise à disposition des documents sous « Mes derniers documents » ;
- paiements de nature « divers » ;
- autres courriers.

#### Avantages

- Être informé des paiements MSA rapidement, 24h/24 à partir de l'espace privé et sécurisé.
- Accès simple et multi législatif (maladie, logement, vieillesse, ASS) pour les tiers, de l'ensemble des documents et courriers concernant les adhérents pour lesquels la MSA paye une prestation.
- Autonomie : accès aux informations avec une optimisation des échanges avec les services comptables et métiers MSA.
- Gratuité du service.
- Gain de temps car permet aux partenaires tiers, via les décomptes, de suivre et visualiser l'identité des adhérents attachés aux paiements classés par matricules.
- Être informés à J+1 d'un virement bancaire en provenance de la MSA, de l'objet détaillé de ce virement.
- Permet également aux trésoreries d'être un destinataire secondaire des décomptes adressés normalement à un autre établissement et qui jusque là ne lui étaient pas adressés car adressés au CCAS, à la Mairie.

#### Modalités d'accès

Pour accéder au service, rendez-vous sur « Mon espace privé : tiers paiement » puis dans « Mes services », cliquez sur « Mes documents ».

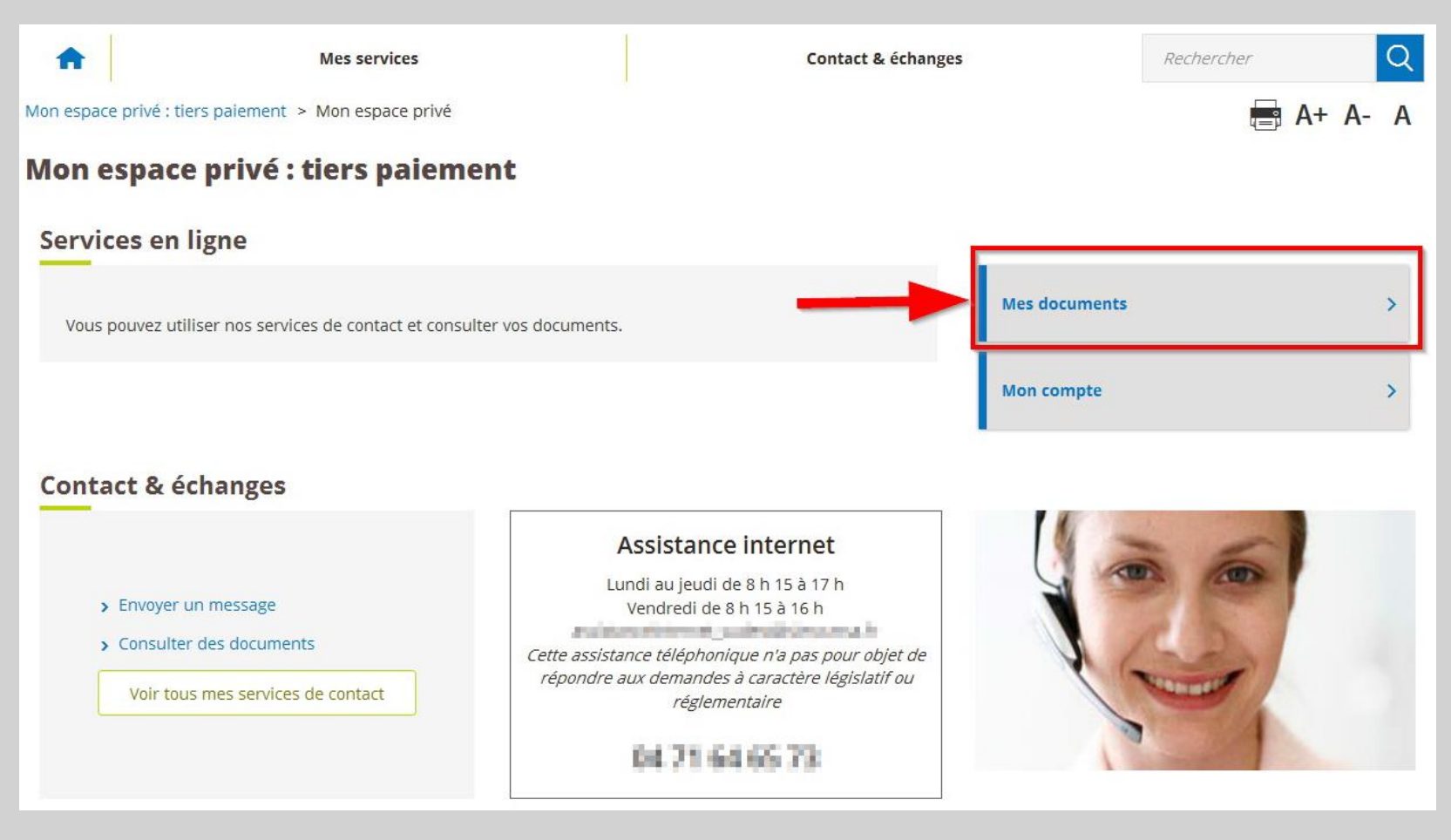

# Étapes clefs

Laissez-vous guider

### Étape 1 : Sélection du dossier

Le tiers inscrit au bouquet « tiers de paiement » et ayant opté pour des échanges dématérialisés est notifié par email de la mise à disposition des documents :

- décomptes paiements
- Courriers MSA

Une fois connecté à son espace privé, le tiers doit sélectionner le dossier (A26) à l'intérieur duquel se trouve le document.

Il accède au document via le service « Mes documents » depuis son espace privé.

Si le nombre de dossier est important il est possible de lancer une recherche par nom ou numéro de dossier.

| ectionner un dossier:                   | Q            | Chercher un dossier ou un nom |
|-----------------------------------------|--------------|-------------------------------|
| dossier(s) affiché(s) sur 5             |              |                               |
| 416 PT - HINNEY PURCHAR                 |              |                               |
| 43.44.4.4.4.4.4.4.4.4.4.4.4.4.4.4.4.4.4 | even terro   | 6787                          |
| Allegender - Hartman Jahrman nachts     |              |                               |
| 43 SCP COMPANY                          | 0.01         |                               |
|                                         | Section 2010 | and and                       |

## Étape 2 : Recherche de document

2

#### Tableau récapitulatif

- Matricule du bénéficiaire de paiement (si le document concerne 1 seul bénéficiaire, sinon n° de tiers destinataire du courrier);
- Nom et prénom du bénéficiaire de paiement (si le document concerne 1 seul bénéficiaire, sinon libellé du tiers);
- Service émetteur ;
- Date ;
- Objet du document ;
- Visualisation et impression du PDF.

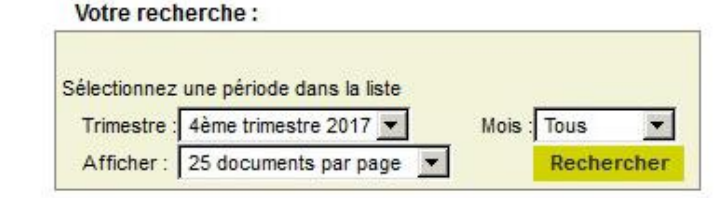

#### Liste de vos documents : 4ème trimestre 2017

| <u>Matricule</u>               | Nom prénom  | <u>Service</u><br><u>émetteur</u> | Date       | Objet du document                       | Action    |
|--------------------------------|-------------|-----------------------------------|------------|-----------------------------------------|-----------|
| 1.1.1.1.1.1.1.1.1.1.1.1        | B AMELIE    | Gestion du<br>Décès               | 22/12/2017 | Demande de pièces décès                 | Noir      |
| 38                             | L B DENISE  | Prestations<br>Maladie            | 30/11/2017 | Information de paiement                 | Noir      |
| 221                            |             | Gestion du<br>Décès               | 07/11/2017 | Demande de pièces décès                 | Noir      |
| 3, 11 10 11 10                 |             | Gestion du<br>Décès               | 07/11/2017 | Informations suite à décès<br>(notaire) | Noir      |
| 35 2                           |             | Gestion du<br>Décès               | 06/11/2017 | Informations suite à décès<br>(notaire) | Noir      |
| 43                             | DEVENES SCP | Prestations<br>Retraite           | 30/10/2017 | Information de paiement                 | Noir      |
| 27                             |             | Gestion du<br>Décès               | 27/10/2017 | Informations suite à décès<br>(notaire) | D<br>Voir |
| 43/                            | DETRIES SCP | Prestations<br>Retraite           | 19/10/2017 | Information de paiement                 | Noir      |
| -<br>49 <b>0000000000</b> 0000 |             | Gestion du<br>Décès               | 18/10/2017 | Informations suite à décès<br>(notaire) | Noir      |
|                                |             |                                   |            |                                         |           |